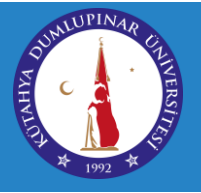

## KÜTAHYA DUMLUPINAR ÜNİVERSİTESİ UZAKTAN EĞİTİM UYGULAMA VE ARAŞTIRMA MERKEZİ

## OYS ÜZERİNDEN ÖDEV GÖNDERİMİ

https://oys.dpu.edu.tr adresinde hizmet vermekte olan Öğrenim Yönetim Sistemi üzerinden verilen ödevlerin gönderim işlemini sağlamak için aşağıdaki adımları takip etmeniz gerekmektedir. Lütfen ödevinizi gönderme işlemini gerçekleştirmeden önce dikkatlice okuyunuz.

 Öğretim elemanları tarafından verilen ödevler ders akışı içerisinde öğretim elemanın belirlediği haftada aşağıdaki şekilde gözükmektedir. <u>Ödev tesliminin başlangıç tarihi ve</u> <u>saati gelmeden ödevinizi görüntüleyemezsiniz.</u> Ödevinizin detaylarına ulaşmak bu aktiviteye tıklayınız.

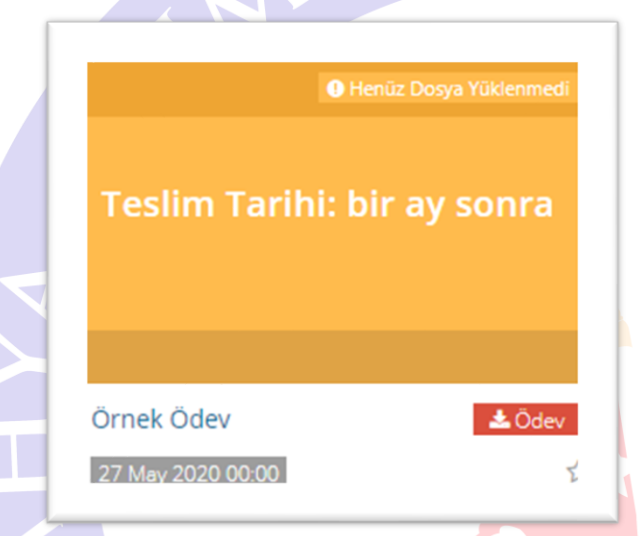

2. Açılan pencerede öğretim elemanı tarafından ödev hakkında paylaşılan detayları okuyabilirsiniz. Eğer öğretim elemanı ödevle ilgili bir dosya yüklemişse bu dosyaya sağ üstte bulunan yeşil kutuyla tıklayarak ulaşabilirsiniz. Ödevi yaptıktan sonra öğretim elemanına ulaştırmak için sağ tarafta bulunan sarı renkli "Ödevi Yükle" butonuna basınız.

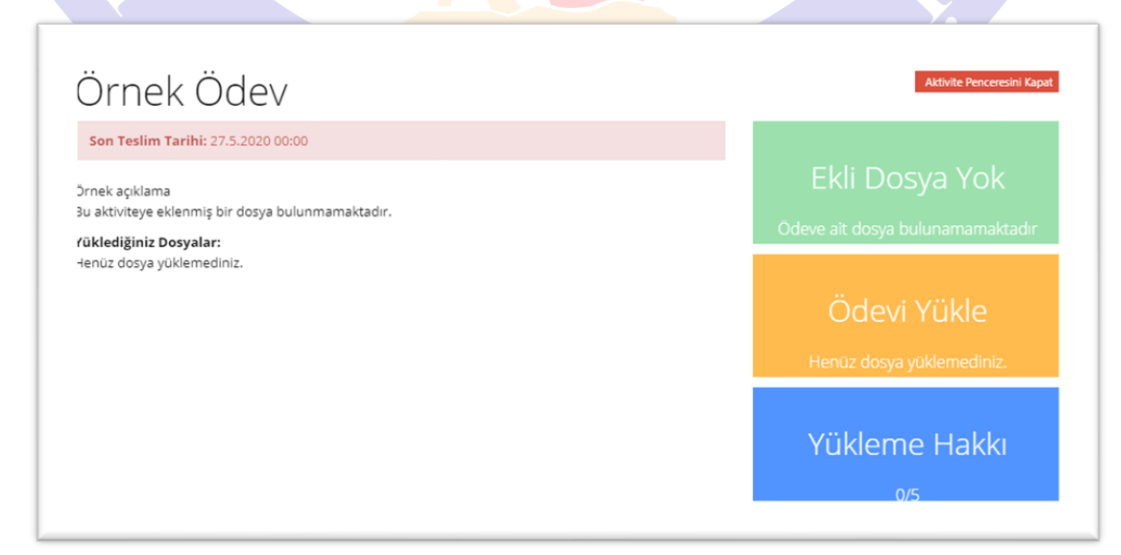

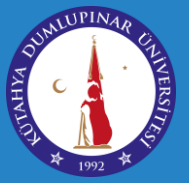

3. Ödevi yükleme sayfasında karşınıza iki seçenek çıkacaktır. Eğer ödevinizi bir dosya yükleyerek ulaştıracaksanız ilk seçenek olan "Seç veya Sürükle Bırak" butonuna basarak dosyayı seçebilir veya dosyanızı bu alana sürükleyerek yükleme işlemini gerçekleştirebilirsiniz. Burada dikkat edilmesi gerekenler yükleyeceğiniz dosya boyutunun 30 mb dan büyük olmaması ve desteklenen dosya türlerinden biri (bazı Office dosyaları, PDF dosyaları, MP4 uzantılı videolar, .ZIP uzantılı paketler gibi) olmasıdır.

## Ödevi Yükle

- 🕇 Seç veya Sürekle Bırak
- Yazarak Cevap Ver

Yükle

- 4. ÖNEMLİ: Ödev sayfasında yer alan "Yükleme Hakkı" ifadesi öğretim elemanı tarafından size ödevinizi değiştirmek için verilen hak sayısıdır, yükleyebileceğiniz dosya sayısı <u>değildir</u>. Eğer ödeviniz birden fazla dosyadan oluşuyorsa bu dosyaları paketleyerek ZIP uzantılı bir arşiv oluşturabilir ve öğretim elemanına bu şekilde ulaştırabilirsiniz. (Birden fazla dosyayı paketleme işlemi gerçekleştirmek için dosyaları seçiniz ve sağ tıkla açılan menüden "Gönder" butonuna basınız ve burada "Sıkıştırılmış Klasör" ifadesine tıklayınız. Dosyalarınız tek bir dosya halinde paketlenecektir). Eğer göndereceğiniz ödev yalnızca metinden oluşuyorsa, bu ödevi ikinci seçenek olan "Yazarak Cevap Ver" butonuna tıkladığınızda açılan ekrana yazarak da öğretim elemanına ulaştırabilirsiniz. Eğer ödevinizde görseller veya video bulunacaksa bunları dosya yükleme seçeneği ile öğretim elemanına ulaştırmalısınız.
- 5. Dosya yükleme işlemini gerçekleştirdikten sonra bazı ödevlerde "Görüntülendi", bazı ödevlerde ise "Yüklendi" ifadesi gözükür. Bu ifadeler öğretim elemanının ödev aktivitesi ayarlarına bağlı olarak değişiklik gösterir. Ödevinizi yüklendiğinden emin olmak için ödev aktivitesine tıklayınız ve bu sayfada yer alan "Yüklediğiniz Dosyalar" ifadesinin altına bakınız, burada yüklediğiniz ödev dosyası gözüküyorsa ödeviniz sorunsuz yüklenmiş demektir.